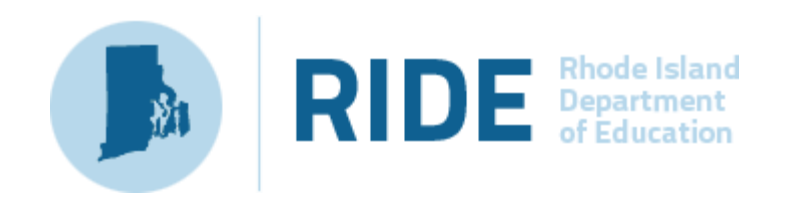

# Infrastructure Trial Guide for 2025 Spring RICAS Computer-Based Testing

Updated March 2025

Copyright - eMetric LLC

# **Important Contact Information and Resources**

| <b>Test Administration Infor</b>                                                               | mation and Online Services                                                                                                    |  |  |  |
|------------------------------------------------------------------------------------------------|----------------------------------------------------------------------------------------------------|--|--|--|
| RICAS Service Center: Contact the RICAS Service Center with questions about the RICAS Resource |                                                                                                    |  |  |  |
| Center website, RICAS Por                                                                      | rtal, passwords, technology, and questions about the SAP process.                                                                                                    |  |  |  |
| Telephone:                                                                                     | 855-222-8936                                                                                                    |  |  |  |
|                                                                                                | Monday – Friday; 7:00 a.m. – 5:00 p.m.                                                                                                    |  |  |  |
| Email:                                                                                         | ricasservicecenter@cognia.org                                                                                                    |  |  |  |
| RICAS Resource Center:                                                                         | Use this site to access RICAS Portal and the RICAS Portal Training site. Training modules, manuals, and other materials to support the infrastructure trial and test administration can also be found here. |  |  |  |

### **RICAS Policy Information**

**RIDE: Office of Instruction, Assessment, and Curriculum:** Contact RIDE with any questions about policy or accommodations. Questions regarding student registration data should be directed to the district's data manager.

| Web:       | www.ride.ri.gov/RICAS  |
|------------|------------------------|
| Email:     | assessment@ride.ri.gov |
| Telephone: | 401-222-8478           |

# **Table of Contents**

| Imp   | ortant Contact Information and Resources                                           | 2  |
|-------|------------------------------------------------------------------------------------|----|
| I.    | Infrastructure Trial Overview                                                      | 4  |
| II.   | Using the RICAS Training Site                                                      | 6  |
| III.  | Technology Set-Up                                                                  | 8  |
| IV.   | Administering Accommodated Practice Tests                                          | 8  |
| V.    | Creating RICAS training site Classes                                               | 9  |
| VI.   | Preparing and Administering the Infrastructure Trial                               | 11 |
| VII.  | The Day of the Infrastructure Trial                                                | 15 |
| VIII. | Administering the InfrastructureTrial Practice Tests                               | 15 |
| Step  | os for the Test Administrator to Administer the InfrastructureTrial Practice Tests | 15 |
| Арр   | endix A: Crosswalk of Terminology                                                  | 18 |

# I. Infrastructure Trial Overview

### A. Purpose and General Overview

An Infrastructure Trial is an opportunity for districts, schools, and students to prepare for RICAS computer-based testing (CBT) by simulating test-day network utilization. This "dress rehearsal" will help bconfirm that all testing devices are properly configured, that school and district networks can handle online testing, and that staff members are familiar with their role in administering an online test.

This trial is also an opportunity to introduce students to the RICAS Student Kiosk and practice using the online tools.

Conducting an Infrastructure Trial provides the school with a scheduled opportunity to practice administering a test in a low-stakes environment that can identify possible problems with technology adcommunication. This process will help avoid delays or issues during operational testing.

The Infrastructure Trial confirms:

- Participating staff know how to monitor and manage a computer-based RICAS test
- Students are familiar with the computer-based tools and format

| RIDE Rhode Island<br>Department<br>of Education |
|-------------------------------------------------|
| STUDENT SIGN IN Username Password Sign In       |

**RICAS Student Kiosk** 

### **B. Scheduling the Infrastructure Trial**

Once your school has certified Site Readiness it is highly recommended that your school conduct an Infrastructure Trial due to the changes in the new management and test delivery platforms.

The Infrastructure Trial should take approximately 60-90 minutes to administer. However, additional time is needed for the following set-up tasks prior to administration: training staff uploading accommodations, creating classes and scheduling practice tests. The time involved will vary depending on the size of the school and the number of students testing at a given time.

Please note the number of sessions available for each practice test for the Infrastructure Trial below:

| Grades/Subjects | Sessions shown in RICAS Training Site: | Students will take: |
|-----------------|----------------------------------------|---------------------|
| 3-8/ELA         | 1                                      | 1                   |
| 3-8/Math        | 2                                      | 2                   |

### C. Individuals to Include in the Infrastructure Trial

Everyone who will be involved in operational testing should be involved in the Infrastructure Trial. This may include the following:

- District test coordinator
- Principal or school test coordinator
- Test administrators
- Technology coordinator
- Students

### D. Planning an Infrastructure Trial

### Steps for the district test coordinator or principal/school test coordinator

#### 1. Create a communication plan for the Infrastructure Trial.

#### 2. Schedule the Infrastructure Trial.

Schedule the following activities as part of the Infrastructure Trial:

- Confirm that the technology coordinator has certified Site Readiness for the school to ensure the RICAS Student Kiosk app has been installed on all devices and that all device and network configurations have been checked and are ready for testing.
- Designate appropriate testing locations.
- Train all staff involved in the Infrastructure Trial.
- Identify all students who will participate in the Infrastructure Trial. You may choose to select a certain number of classes and/or grade levels or have the whole school participate.

• Districts with a district test coordinator should inform their schools whether there will be a district schedule for administering the Infrastructure Trial.

# II. Using the RICAS Training Site

### Notes on logging onto the RICAS Training Site.

The Infrastructure Trial will take place on the RICAS Training Site. <u>https://ricas-training.cognia.org/</u>

eMetric has created RICAS Portal and RICAS Training Site user accounts for district coordinators in each organization. Districts are responsible for creating accounts for any other necessary staff members, following instructions in the *Guide to Managing Users in the RICAS Portal*, available online in the <u>RICAS</u> <u>Resource Center</u>. School test coordinators are responsible for creating accounts for test administrators.

#### To log in to the training site for the first time you will receive two emails:

- Obtain your username from the first email. (Usernames will be the user's school email)
- Click on the second email containing your temporary password. Create a password. The RICAS training site credentials are separate from the RICAS Portal credentials, however it is strongly recommended that you use the same password for both the Portal and the Training Site.
- To return to the training site, go to <u>https://ricas-training.cognia.org/</u>
- Select Login and enter your username and password.

Note: The training site can be distinguished from the operational site by its welcome message once logged in.

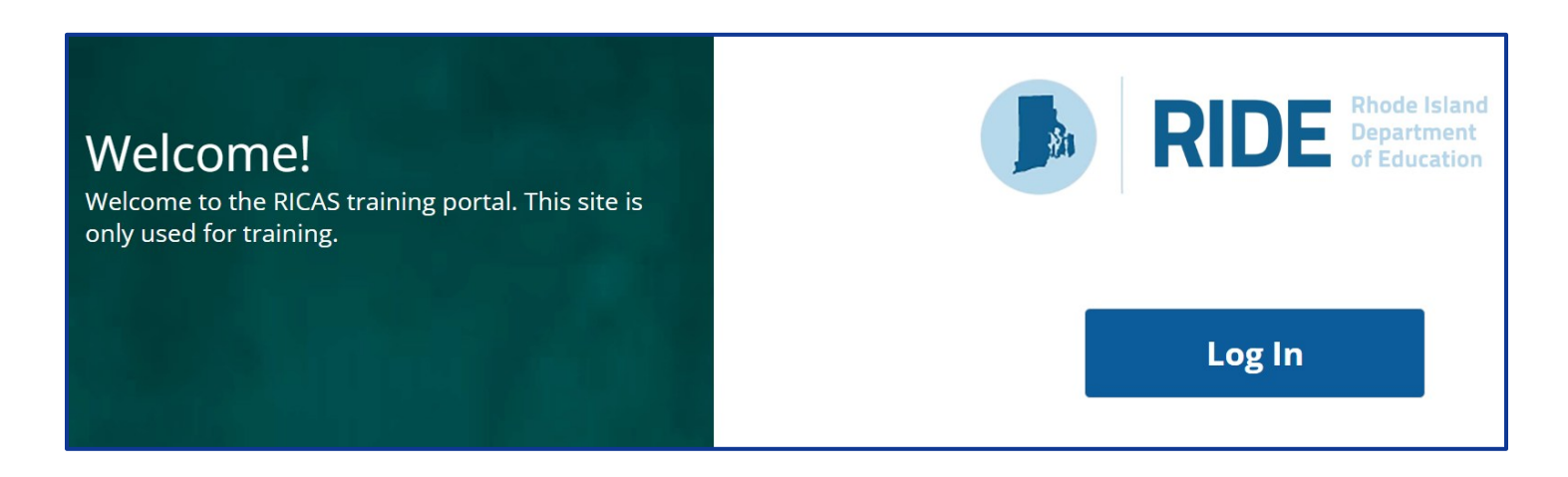

#### To reset your password (if needed):

If you have forgotten your password, select the Forgot Password? link and enter your username as indicated in the screenshot below. Select the Submit button. The system will send an email to the email address associated with the account providing instructions to reset your password.

| J | RIDE Rhode Island<br>Department<br>of Education |
|---|-------------------------------------------------|
|   | RICAS Training Site                             |
|   | Username                                        |
|   | Password Forgot Password? Sign In               |

Confirm that all staff members participating in the Infrastructure Trial have a user account for the training site and have been assigned their appropriate roles. To find a user in the RICAS training site, select **Users**:

A list of current users for your organization will appear. You can also use the search bar at the top right of the screen to search for a specific user. To add a new user, click on Create User to add a user through the user interface, or click on Import Users to begin the user upload process. See the *Guide to Managing Users in the RICAS Portal*, available online in the <u>RICAS Resource Center</u> for more detailed instructions.

| RIDE Brode Island User | s Downloads    |                             |                                | C                      | RICAS Service Center | ப் Logout |
|------------------------|----------------|-----------------------------|--------------------------------|------------------------|----------------------|-----------|
| Users                  |                |                             |                                |                        | Q.                   | ×         |
| Create New Use         | r Import Users | □ Show Deactivated Accounts | Filter: Choose an Organization | Ÿ                      | Choose a Role        | ¥         |
| First Name             | Last Name      | Email                       | Username                       | Role                   |                      |           |
| Kristin                | Salinas        | ksalinas@emetric.net        | kristin.tc                     | Technology Coordinator |                      |           |

# III. Technology Set-Up

### Steps for the technology coordinator before, during, and after the Infrastructure Trial

1. Review responsibilities for the Infrastructure Trial.

#### 2. Perform the following steps during the Infrastructure Trial.

- a. Monitor network performance for slowdowns or ISP bandwidth usage.
  - If testing devices are using a wireless connection, monitor the connections and verify that access point placement is sufficient for online testing
- **b.** Provide technology support as needed to the principal or school test coordinator and to test administrators.

#### 3. Perform the following steps after the Infrastructure Trial.

- a. Follow up on any issues that were identified.
  - Following the Infrastructure Trial, there may be a need for technical follow-up and resolution prior to the operational test administration. Feedback from staff and students regarding Student Kiosk performance, device connectivity, network performance, and access point placement should be used to conduct follow-up activities with the Infrastructure Trial team.

# **IV.** Administering Accommodated Practice Tests

All of the accommodations and accessibility features are available for the practice tests that are administered as part of the Infrastructure Trial. It is recommended to test third party software and hardware prior to live testing to ensure compatibility with the RICAS Student Kiosk app.

The following SAP-enabled accessibility features are available for practice tests in the InfrastructureTrial:

- Alternative Background and Font Color: The Alternative Background and Font Color is available for all of the grades 3–8 practice tests.
- Answer Masking: Answer Masking is available for all of the practice tests (listed above).

The following accommodations are available for practice tests in the Infrastructure Trial.

- Text-to-Speech: Text-to-Speech is available for all of the practice tests.
- **Compatible Assistive Technology**: The Compatible Assistive Technology accommodated test form is available only for the grade 3 ELA practice test; it is meant to be a sample for school staff to ensure that students' external AT software/hardware function as expected with TestNavprior to operational testing.
- Screen Reader\*: The Screen Reader accommodation is available only for the grade 3 Mathematics practice test; it is meant to be a sample for school

staff to ensure that students' external Screen Readers (e.g., JAWS) function as expected with TestNav prior to operational testing.

- **Speech to Text:** Co:Writer is available for students who have speech-to-text and/or word prediction listed in their IEP or 504 plan. These are available for grades 3-8 ELA and math practice tests. Speech to Text is not available on the equation editor
- Human Reader/Human Signer: These accommodations involve assigning a proctor testing ticket, so the students *must* be placed in a separate class marked as a Human Reader/Human Signer class. No responses should be entered into the test using a Proctor Testing Ticket. (Students will log in and respond using their student testing tickets.) More information on this can be found in the *Guide to the Student Accommodations Profile (SR/SAP)*.
   Process. These accommodations are available for all of the practice tests (listed above).
- Spell-Checker: The Spell-Checker accommodation is available for all grades 3–8 practice tests.
- Word Prediction: Word Prediction accommodation is available for all grades 3–8 practice tests.

For more information about accessibility features and accommodations, refer to the <u>Guide to the Student Accommodations (SAP) Profile Process</u>. For information about assistive technology, refer to the <u>Guidelines for Using Assistive Technology as an RICAS Test Accommodation</u>.

# V. Creating RICAS training site Classes

#### Steps for the district test coordinator or principal/school test coordinator:

A class in the RICAS Training Site is a group of students that will test in the same place at the same time. The **Classes** page, available to all user roles except Reports Access Only, manages the classes, or groups of students, for testing. Select **Classes** on the top menu bar of the Administration homepage to access classes.

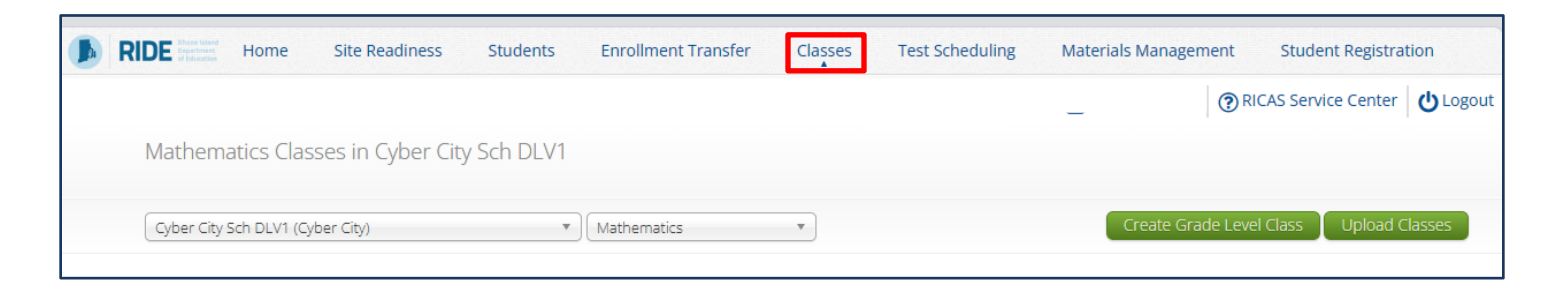

There are three ways to create classes in the RICAS Training Site: by manually creating classes one at a time, by uploading a file to create multiple classes at once, or by entering class names in column K of the Student Registration file.

Creating a class manually:

- 1. Filter the Classes table by selecting an organization from the Organization drop-down menu.
- 2. Filter the Classes table by selecting a subject from the Subject drop-down menu.
- 3. Select the green **Create Grade Level Class** button to manually create a new class.

| ELA Classes in Cyber City Sch    | DLV1    | -                             |                          |
|----------------------------------|---------|-------------------------------|--------------------------|
| Cyber City Sch DLV1 (Cyber City) | ▼ ELA   |                               | Create Grade Level Class |
|                                  |         |                               |                          |
| Class 🔍                          | Grade 🔍 | Student Count $	extsf{Q}_{s}$ |                          |

Creating classes through the upload file process:

- 1. Select Upload Classes to create multiple classes within one .CSV file.
- 2. Sort columns by clicking on a column heading. Select the search icon and type the desired search criteria
- 3. To modify an existing class, locate the class in the table and select View, Edit, or Delete.

| Mathematics Classes in Cyber City Sch DLV1 |               |                          |                |
|--------------------------------------------|---------------|--------------------------|----------------|
| Cyber City Sch DLV1 (Cyber City) *         | Mathematics • | Create Grade Level Class | Upload Classes |

# VI. Preparing and Administering the Infrastructure Trial

### Steps for the district test coordinator or principal/school test coordinator

1. Schedule the classes that will be part of the infrastructure trial.

| Þ | Home | Site Readiness | Students | Enrollment Transfer | Classes | est Scheduling | Materials Management | Student Registration |
|---|------|----------------|----------|---------------------|---------|----------------|----------------------|----------------------|
|   |      |                |          |                     |         |                | (? RI                | CAS Service Center   |

### 2. Schedule a New Test

To schedule a test, follow the steps below:

- a) Select the organization from the **Organization** drop-down menu.
- b) Select the subject from the **Subject** drop-down menu.
- c) Select the program from the **Program** drop-down menu (RICAS Training Grades 3-8).
- d) Select a test from the **Test** drop-down menu.
- e) Select the green **Schedule New Test** button.

| Displaying scheduled tests for ELA Practic | ce Test in Cyber City | Sch DLV1 |                   |
|--------------------------------------------|-----------------------|----------|-------------------|
| Cyber City Sch DLV1 (Cyber City)           | v a<br>b              | е        | Schedule New Test |
| RICAS Training                             | v C                   |          |                   |
| ELA Practice Test                          | d                     |          |                   |
| Filter by testing status     All           |                       |          |                   |

- f) The **Schedule Tests** page will display a list of classes available to schedule.
- g) Select one or more classes to schedule or click **Select All** to schedule the test for all classes in the list. Multiple classes may be assigned to the same test and all forms within that test will be automatically spiraled for all students in the class(es).
- h) Select **Schedule** when you are done to schedule the test. The start date and end date are not editable and are fixed to the first and last day of the testing window.

| I form selected for scheduling 1 class.     Content Area:   Program:   ELA   ELA   RICAS Training     Test:   ELA Practice Test     Search for Classes   Cyber City Sch DLV1 (Cyber City)     Classes:   Select All   Unselect All     X     Training Class-(Grade -03)     f     Start Date:   End Date:   Time Zone:   12/09/2024 | Schedule            | lests           |                                           |
|----------------------------------------------------------------------------------------------------|---------------------|-----------------|-------------------------------------------|
| Content Area: Program:<br>ELA   Program:<br>ELA   RICAS Training  Test:<br>ELA Practice Test  Search for Classes<br>Cyber City Sch DLV1 (Cyber City)  Classes: Select All Unselect All  Training Class-(Grade -03)  f                                                                                                    |                     | 1 form          | n selected for scheduling <b>1</b> class. |
| ELA *     Test:     ELA Practice Test     Search for Classes     Cyber City Sch DLV1 (Cyber City)     *     Classes:     Select All     Unselect All     *     f     Start Date:     End Date:     Time Zone:     12/09/2024     Eastern                                                                                            | Content Area:       | Program:        |                                           |
| Test:<br>ELA Practice Test  Search for Classes Cyber City Sch DLV1 (Cyber City)  Classes: Select AI Unselect AI  Training Class-(Grade -03)  f  Start Date: End Date: Time Zone: 12/09/2024 12/09/2024 Eastern                                                                                                    | ELA                 | RICAS Training  | 3 *                                       |
| ELA Practice Test     Search for Classes   Cyber City Sch DLV1 (Cyber City)     Classes:   Select All   Unselect All     *     Training Class-(Grade -03)     f     Start Date:   End Date:   Time Zone:   12/09/2024                                                                                                    | Test:               |                 |                                           |
| Search for Classes   Cyber City Sch DLV1 (Cyber City)   Classes:   Select All   Unselect All                                                                                                    | ELA Practice Test   |                 | T                                         |
| Search for Classes   Cyber City Sch DLV1 (Cyber City)   Classes:   Select All   Unselect All                                                                                                    |                     |                 |                                           |
| Cyber City Sch DLV1 (Cyber City)  Classes: Select All Unselect All  Training Class-(Grade -03)  f  Start Date: End Date: Time Zone: 12/09/2024 Eastern                                                                                                    | Search for Clas     | ses             |                                           |
| Classes: Select All   f   Start Date:   End Date:   Time Zone:     12/09/2024     Eastern                                                                                                    | Cyber City Sch DL   | V1 (Cyber City) | Ŧ                                         |
| • Training Class-(Grade -03)<br>f<br>Start Date: End Date: Time Zone:<br>12/09/2024 Eastern •                                                                                                    | Classes: Select All | Unselect All    | ×                                         |
| Start Date: Time Zone:<br>12/09/2024 Eastern Time Zone:                                                                                                    | Training Class-(G   | rade -03)       | f                                         |
| Start Date: Time Zone:<br>12/09/2024 Eastern Time Zone:                                                                                                    |                     |                 |                                           |
| Start Date: Time Zone:<br>12/09/2024 Eastern Time Zone:                                                                                                    |                     |                 |                                           |
| Start Date: Time Zone:<br>12/09/2024 Tastern Time Zone:                                                                                                    |                     |                 |                                           |
| Start Date: Time Zone:<br>12/09/2024 I2/09/2024 Eastern Time Zone:                                                                                                    |                     |                 |                                           |
| Start Date: Time Zone:<br>12/09/2024 I2/09/2024 Eastern Time Zone:                                                                                                    |                     |                 |                                           |
| Start Date:     End Date:     Time Zone:       12/09/2024     12/09/2024     Eastern *                                                                                                    |                     |                 |                                           |
| 12/09/2024 Eastern •                                                                                                    | Start Date:         | End Date:       | Time Zone:                                |
|                                                                                                    | 12/09/2024          | 12/09/2024      | Eastern 🔻                                 |
|                                                                                                    |                     |                 |                                           |

#### 3. Print student logins.

Student logins include a login ID and password to log in to the practice tests and are generated for each student added to a class. To export student logins as a PDF, follow the steps below:

a) Select the students whose login information will be printed. To select all the students scheduled, select the check box in the top-left corner of the header row. To select individual students, select the check box next to each student's name.

| Filter by Session Choose a Session Choose a Session Choos |                      |              |            |                                   |                  |                             |                  |                       |                   |                     |
|----------------------------------------------------------------------------------------------------|----------------------|--------------|------------|-----------------------------------|------------------|-----------------------------|------------------|-----------------------|-------------------|---------------------|
|                                                                                                    | Last Name 🔍          | First Name 🔍 | Username 🔍 | Password                          | Form Name        | Date/Time Created           | Test Report Code | Status                | Date/Time Started | Date/Time Completed |
|                                                                                                    | Demo                 | Torrey       | 7082917002 | 5eqzcj36 ELA_G3_Form <sup>·</sup> | ELA C2 Form 1    | n 1 12/03/2024 9:16:37 AM   | +                | Session 1:Not Started |                   |                     |
| <b>–</b>                                                                                                    |                      |              |            |                                   | ELA_GS_FORM T    |                             |                  | Session 2:Not Started |                   |                     |
|                                                                                                    | DemoStudent Jennifer | loopifor     | 8852362215 | 64A83296 ELA_G3_F0                | FLA C2 Form 1    | orm 1 12/03/2024 9:32:15 AM | +                | Session 1:Not Started |                   |                     |
| <b>.</b>                                                                                                    |                      | Jennier      |            |                                   | ELA_G3_FORM T    |                             |                  | Session 2:Not Started |                   |                     |
|                                                                                                    | Chudant              | 0            | 4007204020 |                                   | 51.4. C2. Farm 4 | 42/02/2024 046-27 414       | +                | Session 1:Not Started |                   |                     |
| <b>4</b>                                                                                                    | student              | Une 10972910 | 1097291038 | esnsi4tp                          | ELA_G3_FORM T    | 12/03/2024 9:16:37 AM       |                  | Session 2:Not Started |                   |                     |
|                                                                                                    | Student              | One N        | 1097291048 | 3qvs25sc ELA_G3_For               | 514 50 5 mm 4    | 1 12/03/2024 9:16:37 AM     | +                | Session 1:Not Started |                   |                     |
| <b>4</b>                                                                                                    |                      |              |            |                                   | ELA_G3_FORM 1    |                             |                  | Session 2:Not Started |                   |                     |

- b) Select Export Logins.
- c) A pop-up will be shown with the option to choose PDF or CSV. Select **PDF**.
- d) Select the number of student logins to be printed per page (1, 8, or 27 logins per page)
- e) Select Export.
- f) The student logins are exported to a PDF file. The first page of the PDF file is a cover sheet for the test administrator listing the session access codes for the test, the students in the scheduled class along with their login information, and accommodations assigned. Test administrators should review this prior to testing to ensure students have the correct accommodations before students log in to the test.

| С | Export Logins                                                   |  |  |  |
|---|-----------------------------------------------------------------|--|--|--|
|   | Select a format of the export:                                  |  |  |  |
|   | ● PDF ○ CSV                                                     |  |  |  |
| d | Select the number of logins to be printed:<br>8 logins per page |  |  |  |
| e | Export Cancel                                                   |  |  |  |

| Class Name:       Demo Teacher_Demo ELA Gr3-(Grade -03)         Test Name:       ELA_G3_Practice Test         Testing Window:       12/3/2024 to 12/31/2024 |               |            |             |                |  |  |
|----------------------------------------------------------------------------------------------------|---------------|------------|-------------|----------------|--|--|
| Session Sequence                                                                                                    | Session Name  |            | Access Code |                |  |  |
| 1                                                                                                    | Session 1     |            | 5435818226  |                |  |  |
| 2                                                                                                    | Session 2     |            | 3202437623  |                |  |  |
|                                                                                                    |               |            |             |                |  |  |
| Student Name                                                                                                    | Date of Birth | Username   | Password    | Accommodations |  |  |
| Demo, Torrey                                                                                                    | 5/30/2005     | 7082917002 | 5eqzcj36    |                |  |  |
| DemoStudent, Jennifer                                                                                                    | 1/1/2016      | 8852362215 | 64A83296    |                |  |  |
| Student, One                                                                                                    | 1/1/2000      | 1097291038 | esnsf4tp    |                |  |  |
| Student, One N                                                                                                    | 1/1/2000      | 1097291048 | 3qvs25sc    |                |  |  |
|                                                                                                    |               |            |             |                |  |  |

Following the cover sheet will be the student logins.

Each label displays the student's name, date of birth, test name, username, and password.

To export student logins as a .CSV, follow the steps below:

- a) Select the students whose login information will be printed. To select all the students scheduled, select the check box in the top-left corner of the header row. To select individual students, select the check box next to each student's name.
- b) Select **Export Logins**. A pop-up will appear with the option to choose PDF or CSV; select **CSV**.
- c) Select Export.
- d) A .CSV file listing each student's demographics, login information, test name, and accommodations will be downloaded.

| Demo, Torrey<br>DOB:5/30/2005<br>ELA_G3_Practice Test                        | Demostudent, Jennifer<br>DOB:1/1/2016<br>ELA_G3_Practice Test                  |
|------------------------------------------------------------------------------|--------------------------------------------------------------------------------|
| Username: 7082917002                                                         | Username: 8852362215                                                           |
| Password: 5eqzcj36                                                           | Password: 64A83296                                                             |
|                                                                              |                                                                                |
| Student, One<br>DOB:1/1/2000<br>ELA_G3_Practice Test                         | Student, One N<br>DOB:1/1/2000<br>ELA_G3_Practice Test                         |
| Student, One<br>DOB:1/1/2000<br>ELA_G3_Practice Test<br>Username: 1097291038 | Student, One N<br>DOB:1/1/2000<br>ELA_G3_Practice Test<br>Username: 1097291048 |

#### 4. The principal/school test coordinator or test administrators should verify the following with technology staff:

- Site Readiness certification task has been completed in the **RICAS Portal.**
- All devices to be used for testing are charged.
- Sufficient power cords and power strips are available.

• Accessories, such as external keyboards for tablets and headphones for students using the text-to-speech edition, are available and in working order prior to testing.

## VII. The Day of the Infrastructure Trial

### *Steps for the district test coordinator or principal/school test coordinator*

- 1. Distribute student logins and proctor testing tickets if applicable: Ensure that test administrators have the student logins for all students assigned to them, and proctor testing tickets for the Human Reader or Human Signer accommodations. Make sure you do not hand out proctor testing tickets to students.
- 2. Direct test administrators and students to testing locations: Direct test administrators and students to their assigned computer lab or other testing location.
- 3. Oversee test administration: During each test session, principals or school test coordinators should monitor the administration to ensure that testing is being completed as expected.
- 4. Complete testing: Students will complete two sessions for Mathematics (one non-calculator session and one calculator-allowed session) and one test session for ELA.

Note: Students will see additional sessions for ELA, which can be ignored.

## VIII. Administering the InfrastructureTrial Practice Tests

### Steps for the Test Administrator to Administer the InfrastructureTrial Practice Tests

### 1. Gather Materials Needed for Infrastructure Trial

- a. You will need the following materials available in your testing space prior to the Infrastructure Trial:
  - i. testing devices for students
  - ii. a computer with which to monitor testing sessions
- b. Prior to the Infrastructure Trial, you will receive the following materials for students assigned to you by the principal or school test coordinator:
  - i. student logins
  - ii. proctor logins for Human Reader or Human Signer accommodations, if applicable

iii. scratch paper and pencils and reference sheets

### c. Additional Preparations for Computer-Based Testing

- i. Ensure all devices to be used for testing are charged.
- ii. Make sure sufficient power cords and power strips are available.
- iii. Confirm that accessories, such as external keyboards for tablets and headphones for students using the text-to-speech edition, are available and in working order prior to testing.
- iv. Students will navigate to <u>https://ricas-training.cognia.org/student</u>

## 2. Administer Infrastructure Trial (use of the script is optional)

The following script is provided in order to assist test administrators with the administration of the Infrastructure Trial practice test. Unlike the scripts in the *Test Administrator's Manuals* for use during testing, test administrators are not required to read the script verbatim. Students will navigate to <a href="https://ricas-training.cognia.org/student">https://ricas-training.cognia.org/student</a>

Say to students:

"Our school is about to begin a practice session for the computer-based RICAS test. This is an opportunity for you to practice RICAS questions in an environment similar to that of the real test. You should use this practice test to become more familiar with the computer-based testing system, and with RICAS questions. Your responses on this practice test will not affect your actual RICAS scores in any way."

Then say to the students:

"I will now distribute scratch paper for you to use during the session. If at any point you need more, raise your hand and I will give you an additional sheet. You may have up to three pages of scratch paper at one time."

For students using the text-to-speech or screen reader accommodation, which requires headphones, say:

"Put on your headphones and make sure they are plugged in."

Then say:

"I will now distribute the student logins. Do not sign in until I instruct you to do so."

Distribute the student logins. Logins may or may not have student names on them depending on how the tests were set up for the Infrastructure Trial. Say to students:

"Now, on the computer, enter the username that is shown on your student testing ticket."

Assist any students who need help entering their usernames. Then say:

"Now, on the computer, enter the password that is shown on your student testing ticket."

Assist any students who need help entering their passwords. Then say:

#### "Now, click the button that says 'Sign In."

Walk around the room and make sure that all students have successfully signed in. Assist any students who did not successfully sign in. You may retype usernames and passwords for students, if necessary. Either collect the student logins at this time, or at the end of the session.

Once students are properly signed in, say:

"Your computer screen should now be at the "Hello Student" screen.

Say to the students:

"Please keep your login with you and do not use it for scratch paper. I will need to collect it at the end of this test session.

"Click Session 1. ' You should now see a screen that says 'Session 1' at the top and states the number of questions below. If your screen does not say 'Session 1,' please raise your hand."

"This will take you to an accommodations page if applicable."

"Then click continue and this will take you to the directions page."

Assist any students who are not at the correct screen.

Then say to all students:

"Please read the directions that are on your screen."

Pause to allow students to read the directions.

Then say to all students:

"Click the 'Continue' button. You may now begin your test."

At the end of the session, say to any students still working:

"This is the end of the time scheduled for this session. At the bottom of the screen, click 'Finish' and then click 'Turn In.' Click the "Turn In" button to submit your answers. On the popup screen, confirm you would like to turn in your test.' When you've submitted your answers, exit the test by clicking 'Exit'.

Collect student logins and scratch paper. Note that students will reuse student logins when doing Session 2 of the Mathematics test

# Appendix A: Crosswalk of Terminology

| Current Terminology                 | New Terminology             | Description                                                                       |
|-------------------------------------|-----------------------------|-----------------------------------------------------------------------------------|
| PearsonAccess <sup>next</sup> (PAN) | RICAS Portal                | Test administration and management website for district test coordinators,        |
|                                     |                             | technology coordinators, principals/school test coordinators, test                |
|                                     |                             | administrators, and other staff as needed                                         |
| PearsonAccess <sup>next (PAN)</sup> | RICAS Training Site         | Where test coordinators, principals, technology coordinators, and test            |
| Training Site                       |                             | administrators can practice the tasks required in the RICAS Portal                |
| TestNav                             | RICAS Student Kiosk/iTester | Student testing platform                                                          |
|                                     | (Apple app store only)      |                                                                                   |
| RICAS Resource Center               | Same term – RICAS           | Website with guides and other resources on administering RICAS computer-          |
|                                     | Resource Center             | based tests.                                                                      |
| RICAS Service Center                | Same site – RICAS Service   | Website that principals and test coordinators use to access tasks related to test |
|                                     | Center                      | administration and reporting (e.g., the Principal's Certification of Proper Test  |
|                                     |                             | Administration form [PCPA], order additional materials, schedule UPS pickup,      |
|                                     |                             | report discrepancies in results).                                                 |
| Student                             | Student Accommodation       | Student registration information for tests, which identifies a student's school   |
| Registration/Personal Needs         | Profile (SAP)               | assignment, and includes demographic information; where accessibility             |
| Profile (SR/PNP)                    |                             | features and accommodations are assigned and verified                             |
| Sessions                            | Classes                     | A group of students that will test in the same place at the same time             |
| Testing Tickets                     | Student Log ins             | unique username and passwords that students will use to access the test in        |
|                                     |                             | Student Kiosk/iTester.                                                            |
| Admin Password                      | Proctor Password            | An additional password that can be entered by the proctor for students that       |
|                                     |                             | were logged out due to inactivity or have paused for longer than the allotted     |
|                                     |                             | time.                                                                             |
| N/A                                 | Site Readiness              | Required task of the school test coordinator or technology coordinator to be      |
|                                     |                             | completed during the school day, before testing to ensure all technology          |
|                                     |                             | necessary is available. Once the task is complete certification in the RICAS      |
|                                     |                             | Portal must be completed.                                                         |
|                                     |                             | This process will verify the following:                                           |
|                                     |                             | Internet access, Bandwidth, Network Configuration, Student Kiosk                  |
|                                     |                             | Application and Device Configuration                                              |
| Infrastructure Trial (PAN)          | Infrastructure Trial (RICAS | Test coordinators and test administrators can log into the training site,         |
|                                     | Training Site)              | complete tasks necessary to administer RICAS and run a trial using practice       |
|                                     |                             | tests in the Portal. (This is not a required task, but highly recommended)        |